การรายงานข้อมูลการเงินด้านการศึกษาของสถานศึกษา (ระบบบัญชีการศึกษาขั้นพื้นฐาน)

หลังจากโรงเรียนกรอกข้อมูลการเงินด้านการศึกษาของสถานศึกษา (ระบบบัญชีการศึกษาขั้นพื้นฐาน) ผ่านเว็บไซต์ <u>https://e-budget.jobobec.in.th/</u> เรียบร้อยแล้ว ในระบบ (ส่วนที่ 5) จะขึ้นในส่วนท้ายของรายงานว่า ข้อมูลครั้งที่ 2 ถูกต้อง ทั้งนี้ เป็นเพียงความถูกต้องของความสมดุลทางบัญชีในระบบเท่านั้น ในรายละเอียดอาจมีจุด ที่ผิดพลาด จึงขอให้โรงเรียนตรวจสอบความถูกต้องด้วยตนเองเบื้องต้นก่อนนำส่งเอกสารให้สำนักงานเขตพื้นที่ การศึกษาประถมศึกษาระยอง เขต ๒ (กลุ่มนโยบายและแผน)

#### โดยให้ตรวจสอบความถูกต้องให้เรียบร้อย ทั้ง 3 รายการ ดังนี้

### 1. ตรวจสอบงบประมาณคงเหลือ

สามารถตรวจสอบได้จากรายงานเงินคงเหลือในระบบ (ส่วนที่ 5) <mark>จะต้องเท่ากับ</mark> ยอดเงินคงเหลือในรายงาน เงินคงเหลือประจำวัน ณ วันที่ 30 กันยายน 2567 ของโรงเรียน

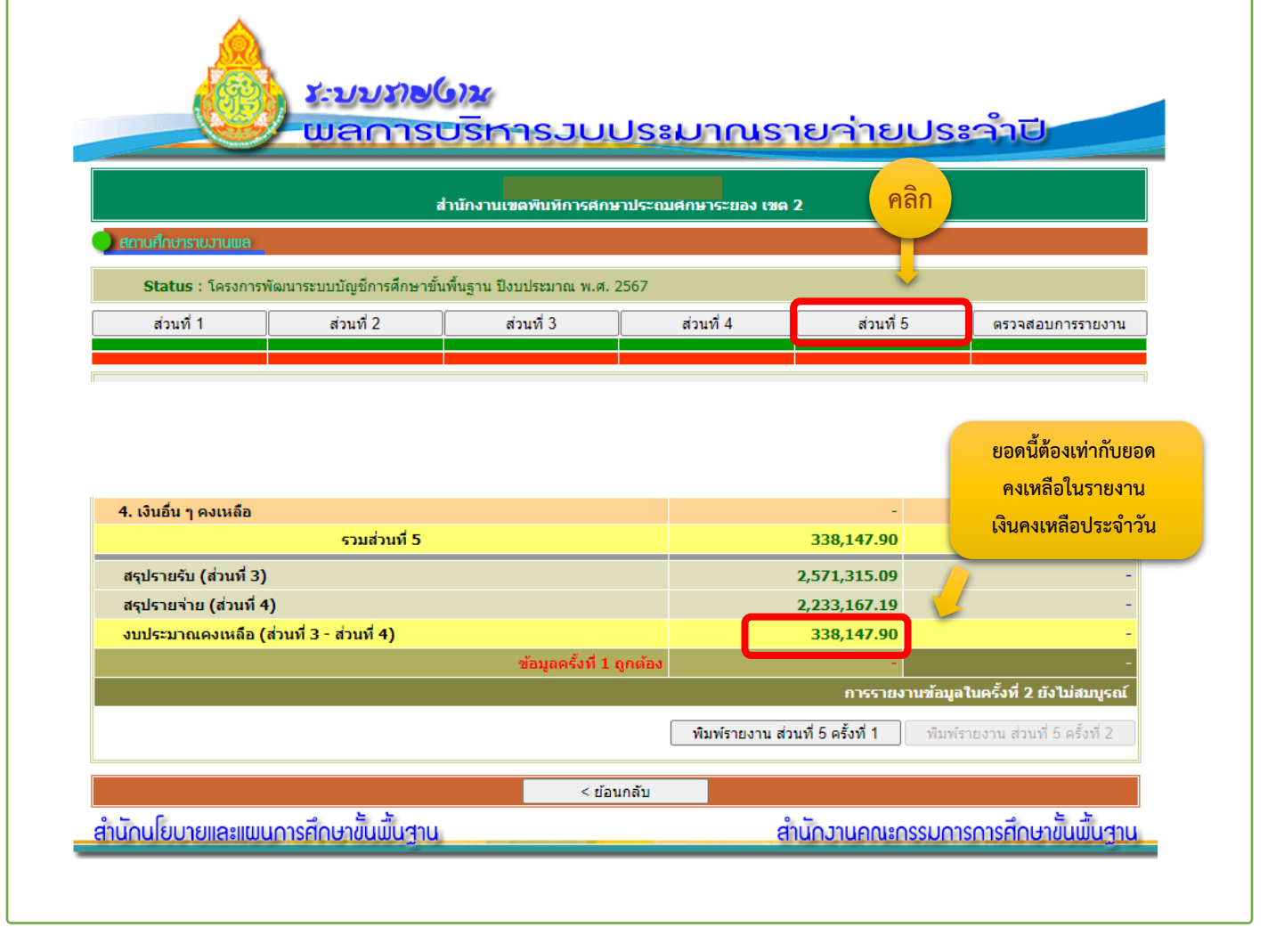

การรายงานข้อมูลการเงินด้านการศึกษาของสถานศึกษา (ระบบบัญชีการศึกษาขั้นพื้นฐาน)

### 2. ตรวจสอบความถูกต้องของการกรอกข้อมูลรายรับ เงินอุดหนุนโครงการเรียนฟรี ทั้ง 5 รายการ

### <sup>2.1</sup> ตรวจสอบเงินคงเหลือรายการเงินอุดหนุนในแต่ละรายการย่อย

สามารถตรวจสอบได้จากแท็บ "ส่วนที่ 5" ในระบบ โดยดูในส่วนของข้อ 3.1 เงินอุดหนุนทั่วไป โครงการ เรียนฟรี โดยตรวจสอบให้ยอดเงินคงเหลือในแต่ละรายการ ทั้ง 5 รายการในระบบ <mark>จะต้องเป็นยอดเดียวกับ</mark> ในรายงานเงินคงเหลือประจำวัน ณ วันที่ 30 กันยายน 2567 ของโรงเรียน

> <u>ระบบราช6)ห</u> <mark>พลการบริหา</mark>รวบประมาณรายว่ายประจำปี

ตัวอย่าง

|                                                                        | a         | ่านักงานเขตพื้นที่การศึกษ | าประถมศึกษาระยอง เขต 2 | คลิก      |                  |
|------------------------------------------------------------------------|-----------|---------------------------|------------------------|-----------|------------------|
| 🔵 สถานศึกษารายงานพล                                                    |           |                           |                        |           |                  |
| Status : โครงการพัฒนาระบบบัญชีการศึกษาขั้นพื้นฐาน ปังบประมาณ พ.ศ. 2567 |           |                           |                        |           |                  |
| ส่วนที่ 1                                                              | ส่วนที่ 2 | ส่วนที่ 3                 | ส่วนที่ 4              | ส่วนที่ 5 | ตรวจสอบการรายงาน |
|                                                                        |           |                           |                        |           |                  |

| 3. เงินนอกงบประมาณคงเหลือ             | 338,147.90                                                                      |  |  |
|---------------------------------------|---------------------------------------------------------------------------------|--|--|
| 3.1 เงินอุดหนุนทั่วไป โครงการเรียนฟรี | 306,680.42                                                                      |  |  |
| (1) รายหัว                            | 161,458.62                                                                      |  |  |
| (2) ค่าหนังสือเรียน                   | 43,328.00                                                                       |  |  |
| (3) ค่าอุปกรณ์การเรียน                | 29,520.00                                                                       |  |  |
| (4) ค่าเครื่องแบบนักเรียน             | 40,064.00                                                                       |  |  |
| (5) ค่ากิจกรรมพัฒนาคุณภาพผู้เรียน     | 32,309.80                                                                       |  |  |
| (6) ปัจจัยพื้นฐานส่าหรับนักเรียนยากจน | -                                                                               |  |  |
| (7) ค่าอาหารนักเรียนประจำพักนอน       | 1                                                                               |  |  |
|                                       | นำยอดนี้ไปตรวจสอบกับใน<br>รายงานเงินคงเหลือประจำวัน<br>ณ วันที่ 30 กันยายน 2567 |  |  |

การรายงานข้อมูลการเงินด้านการศึกษาของสถานศึกษา (ระบบบัญชีการศึกษาขั้นพื้นฐาน)

### 2. ตรวจสอบความถูกต้องของการกรอกข้อมูลรายรับ เงินอุดหนุนโครงการเรียนฟรี ทั้ง 5 รายการ

| ออย่าง                                                     |                |                |               |               |                        |
|------------------------------------------------------------|----------------|----------------|---------------|---------------|------------------------|
|                                                            | รายงานเงินคงเ  | หลือประจำวัน   |               |               |                        |
| ประจำ                                                      | าวันที่ 30 กัน | เยายน พ.ศ. 256 | 7             |               |                        |
| ประเภท                                                     | เงินสด         | เงินฝาก        | เงินฝากส่วน   | รวม           | หมายเหตุ               |
|                                                            |                | ชนาคาร         | ราชการผู้เบิก |               |                        |
| เงินรายได้แผ่นดิน                                          | -              | -              | -             | -             |                        |
| - คอกเบี้ยเงินอุคหนุน                                      | -              | -              | -             | -             |                        |
| <ul> <li>ดอกเบี้ยเงินอุดหนุนอาหารกลางวัน</li> </ul>        | -              | -              | -             | -             |                        |
| สัญญาเงินยืม                                               | -              | -              | -             | -             |                        |
| เงินนอกงบประมาณ                                            | -              | -              | -             | -             |                        |
| <ol> <li>เงินอุคหนุมราชหัว ค่าจัดการเรียนการสอน</li> </ol> | - (1)          | 161,458.62     | -             | -             |                        |
| 2. เงินอุดหนุนโครงการเรียนฟรี 15 ปี                        | -              | -              | -             | -             |                        |
| 2.1 ค่าเครื่องแบบนักเรียน                                  | - (4)          | 40,064.00      | -             | -             |                        |
| 2.2 ค่าอุปกรณ์การเรียน                                     | - (3)          | 29,520.00      | -             | -             |                        |
| 2.3 คำแบบเรียน/หนังสือเรียน                                | - (2)          | 43,328.00      | -             | -             |                        |
| 2.4 ค่ากิจกรรมพัฒนาผู้เรียน                                | - (5)          | 32,309.80      | ยอด           | าเงินอุดหนุนเ | เต่ละ                  |
|                                                            |                |                | รายก          | าารในระบบจ    | าะต้อง <sup>มุนๆ</sup> |
| 3. เงินอุคหนุนปัจจัยพื้นฐานนักเรียนยากจน                   | -              |                | เท่           | ากับยอดคงเข   | หลือ                   |
| 3. เงินนอกงบประมาณคงเห็ลือ                                 |                | 338,147.90     | ในร           | ายงานเงินคง   | เหลือ                  |
| 3.1 เงินอุดหนุนทั่วไป โครงการเรียนฟรี                      |                | 306,680.42     |               | ประจำวัน      |                        |
| (1) รายหัว                                                 |                | 161,458.62     |               |               |                        |
| (2) ค่าหนังสือเรียน                                        |                | 43,328.00      | -             | -             |                        |
| (3) ค่าอุปกรณ์การเรียน                                     |                | 29,520.00      | -             | -             |                        |
| (4) ค่าเครื่องแบบนักเรียน                                  |                | 40,064.00      |               | -             |                        |
| (5) ค่ากิจกรรมพัฒนาคณภาพผู้เรียน                           |                | 32,309,80      | )             | -             |                        |

การรายงานข้อมูลการเงินด้านการศึกษาของสถานศึกษา (ระบบบัญชีการศึกษาขั้นพื้นฐาน)

### 2. ตรวจสอบความถูกต้องของการกรอกข้อมูลรายรับ เงินอุดหนุนโครงการเรียนฟรี ทั้ง 5 รายการ

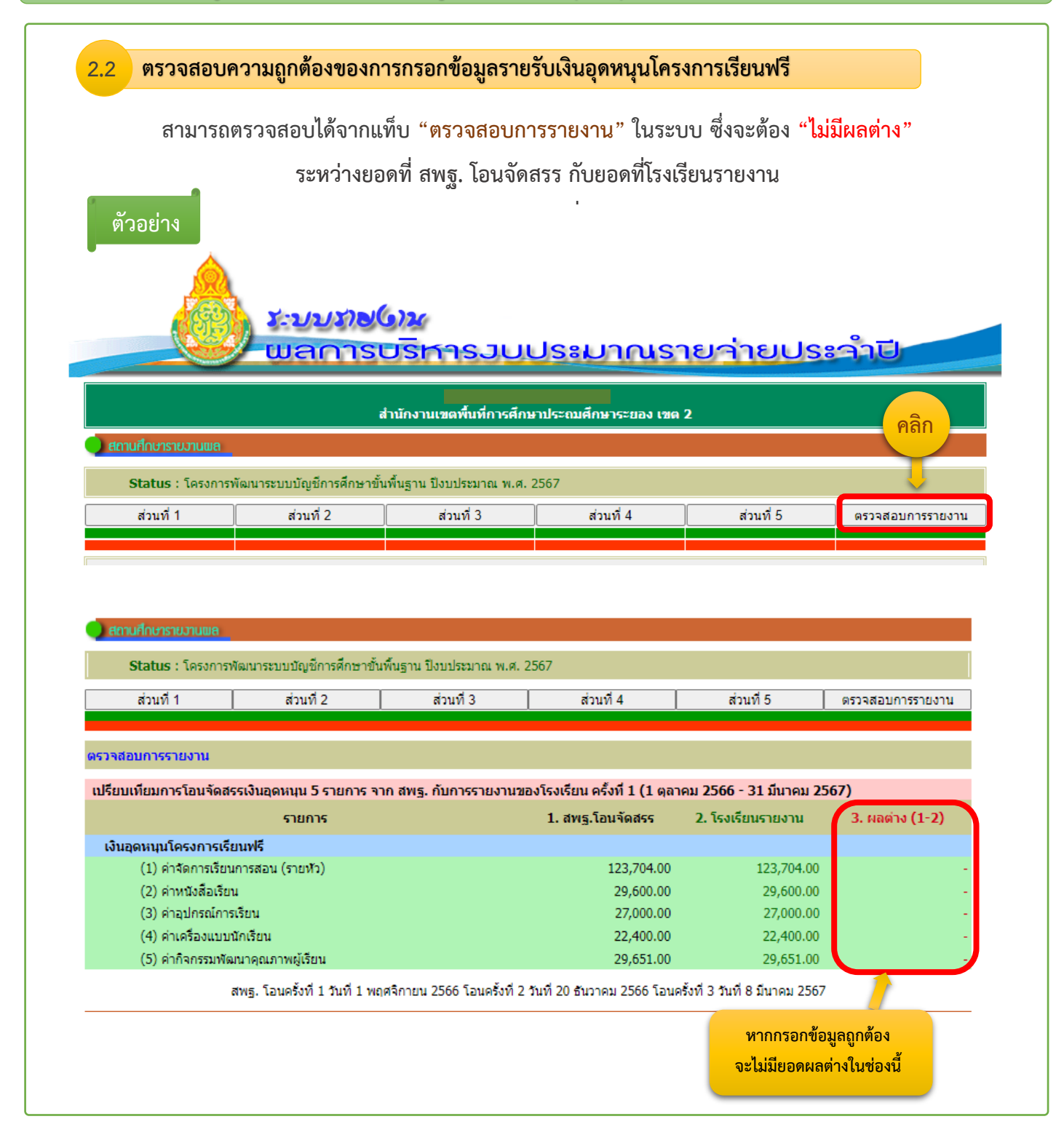

การรายงานข้อมูลการเงินด้านการศึกษาของสถานศึกษา (ระบบบัญชีการศึกษาขั้นพื้นฐาน)

### 3. ตรวจสอบงบบุคลากรและงบดำเนินงาน

ตัวอย่าง

ปัญหาที่พบบ่อย เจ้าหน้าที่มักเข้าใจผิดว่า ในส่วนที่ 3 : รายรับของโรงเรียน ข้อ 2.3 งบบุคลากร (เงินเดือน, ค่าจ้างประจำ, ค่าตอบแทนพนักงานราชการ วิทยฐานะ) และข้อ 2.4 งบดำเนินงาน (1) ค่าจ้างครูและบุคลากร เป็นรายการเดียวกัน จึงกรอกข้อมูลเป็นยอดเดียวกัน ขอให้ท่านศึกษาในคำชี้แจงในการตอบแบบรายงานรายรับ -รายจ่าย และรายงานเงินคงเหลือสำหรับโรงเรียนในสังกัด สพฐ. หน้า 6 – 7 เพื่อให้กรอกข้อมูลได้ถูกต้อง

ระบบรายไงเน

<u> แลการบริหารวบประมาณรายว่ายประวำปี</u>

| โรงเรียนบ้านมาบช้างนอน<br>สำนักงานเซตพื้นที่การศึกษาประถมศึกษาระยอง เซต 2                    |           |                |           |           |                  |
|----------------------------------------------------------------------------------------------|-----------|----------------|-----------|-----------|------------------|
| สถานศึกษาราชบานแล<br>Status : โดรงการพัฒนาระบบบัณช์การศึกษาขั้มขึ้นธาน ปังบุประมาณ พ.ศ. 2567 |           |                |           |           |                  |
| ส่วนที่ 1                                                                                    | ส่วนที่ 2 | ~<br>ส่วนที่ 3 | ส่วนที่ 4 | ส่วนที่ 5 | ตรวจสอบการรายงาน |

| 2.3 งบบุคลากร (เงินเดือน, ค่าจ้างประจำ, ค่าตอบแทนพนักงานราชการ วิทยฐานะฯ) 4,450,080.0 |                                                                          |  |  |  |
|---------------------------------------------------------------------------------------|--------------------------------------------------------------------------|--|--|--|
| 2.4 งบดำเนินงาน                                                                       | 97,500.00                                                                |  |  |  |
| (1) ค่าจ้างครูและบุคลากร                                                              | -                                                                        |  |  |  |
| (2) ค่าจ้างธุรการโครงการคืนครูให้นักเรียน                                             | 90,000.00                                                                |  |  |  |
| (3) ค่าจ้างเจ้าหน้าที่ประจำห้องปฏิบัติการ                                             |                                                                          |  |  |  |
| (4) ค่าจ้างพี่เลี้ยงเด็กพิการ                                                         | ไม่ใช่งบตัวเดียวกัน หากไม่เข้าใจสามารถ<br>ศึกษาได้จากคำขึ้แจงในการตอบแบบ |  |  |  |
| (5) ค่าตอบแทนพิเศษเงินเดือนเต็มขั้น                                                   |                                                                          |  |  |  |
| (6) ค่าตอบแทนวิทยากร/ครูผู้สอนศาสนาอิสลาม                                             |                                                                          |  |  |  |
| (7) ค่าตอบแทนพิเศษรายเดือนสำหรับข้าราชการฯ ที่ปฏิบัติหน้าที่ในพื้นที่                 | คงเหลือสำหรับโรงเรียนในสังกัด สพฐ.                                       |  |  |  |
| (8) เงินสมทบกองทุนประกันสังคม(สพฐ./สพป./สพม.)                                         |                                                                          |  |  |  |
| (9) ค่าเข่าบ้าน                                                                       | หน้า 6 – 7                                                               |  |  |  |
| (10) ค่าซ่อมแซมครภัณฑ์                                                                |                                                                          |  |  |  |

การรายงานข้อมูลการเงินด้านการศึกษาของสถานศึกษา (ระบบบัญชีการศึกษาขั้นพื้นฐาน)

\*\*การตรวจสอบทั้ง 3 รายการนี้ เป็นเพียงการตรวจสอบความถูกต้องเบื้องต้นเท่านั้น ยังมีรายละเอียดในส่วนอื่นที่เจ้าหน้าที่ต้องตรวจสอบอีก หากท่านตรวจสอบความถูกต้องเบื้องต้น ครบทั้ง 3 รายการ <u>พบว่าข้อมูลของท่านมีความถูกต้องครบถ้วนแล้ว</u> ท่านสามารถจัดส่งให้เจ้าหน้าที่ กลุ่มนโยบายและแผน ตรวจสอบและยืนยันความถูกต้องในรายละเอียดปลีกย่อยอื่นอีกครั้ง <mark>ก่อนนำส่ง เอกสารฉบับจริง</mark> เพื่อเป็นการลดภาระให้แก่บุคลากรทางการศึกษา ไม่ต้องแก้ไขเอกสาร หรือเดินทาง มาส่งเอกสารบ่อยครั้ง

โดยสามารถอัพโหลดไฟล์ <mark>รายงานเงินคงเหลือประจำวัน ณ วันที่</mark> 30 กันยายน 2567 ให้เจ้าหน้าที่ตรวจสอบความถูกต้องในการกรอกข้อมูลฯ ได้ทางลิงค์ Google Form <u>https://forms.gle/QCzWNHzGcYxRz9jWA</u> หรือ ทาง QR-Code ด้านล่างนี้

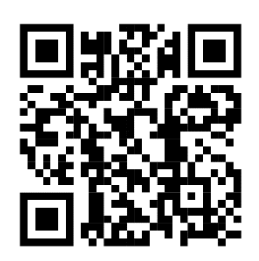

 โดยปกติเมื่อท่านอัพโหลดไฟล์แล้ว เจ้าหน้าที่จะนำรายงานเงินคงเหลือประจำวันที่ท่าน อัพโหลดผ่าน Google Form ไปตรวจสอบกับการกรอกข้อมูลในระบบของโรงเรียนตามลำดับ ก่อนหลังโรงเรียนที่แจ้งขอตรวจสอบ โดยอาจใช้เวลา 1-2 วัน หากตรวจสอบแล้วมีข้อผิดพลาด ข้อสงสัย เจ้าหน้าที่จะติดต่อทางเบอร์โทรศัพท์หรือไลน์ที่ท่านได้กรอกข้อมูลไว้ เพื่อให้ท่านแก้ไขและ ส่งข้อมูลมาให้ตรวจสอบความถูกต้องอีกครั้ง

 หากเจ้าหน้าที่<u>ตรวจสอบข้อมูลแล้วถูกต้อง จะแจ้งผ่านไลน์หรือเบอร์โทรศัพท์</u>ที่ท่านกรอก ข้อมูลไว้ และหลังจากได้รับการแจ้งยืนยันข้อมูลถูกต้องแล้ว ท่านสามารถจัดทำเอกสารฉบับจริง ส่ง สพป.ระยอง เขต 2 (กลุ่มนโยบายและแผน) ได้ทันที

การรายงานข้อมูลการเงินด้านการศึกษาของสถานศึกษา (ระบบบัญชีการศึกษาขั้นพื้นฐาน)

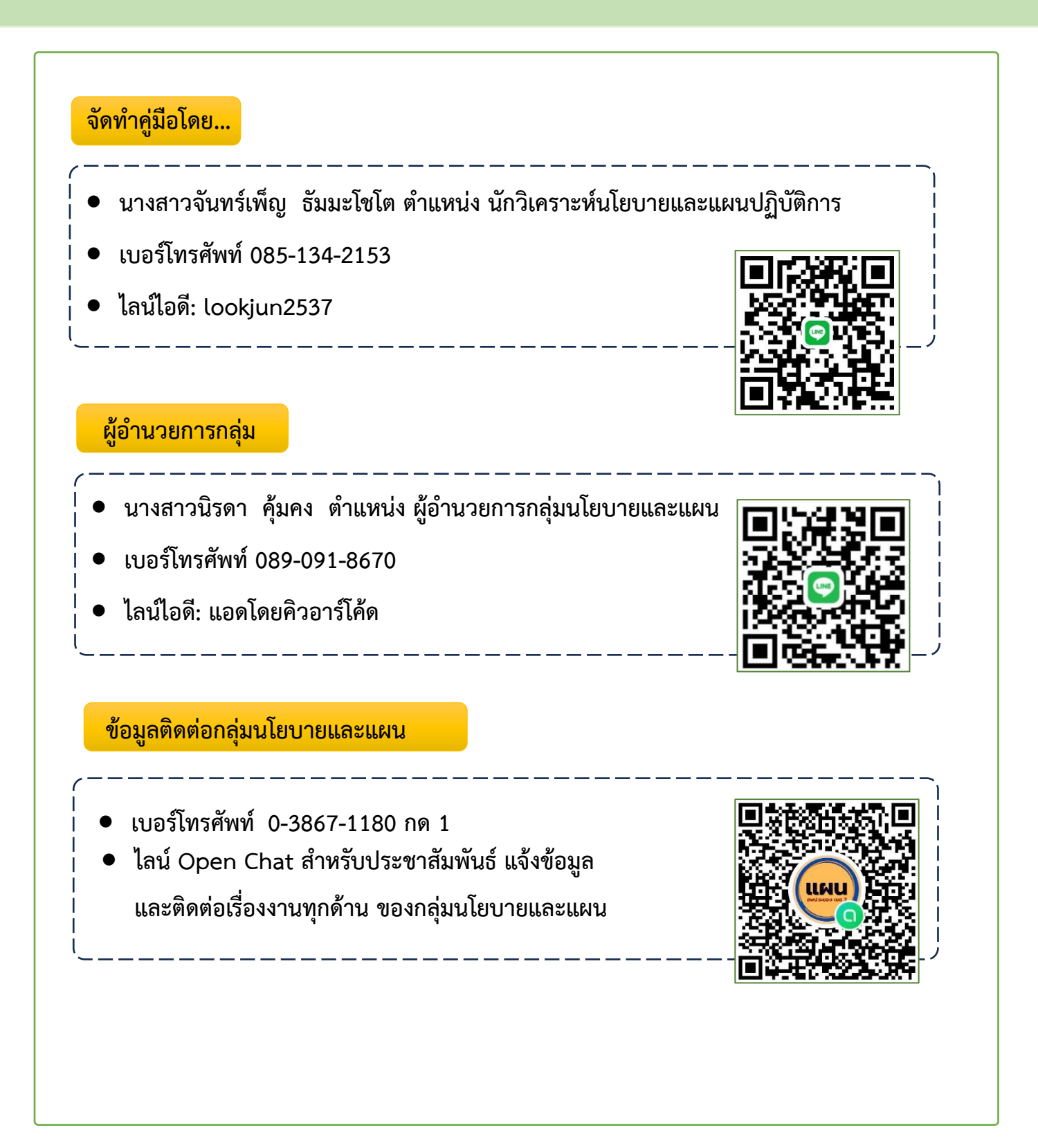